# Samsung SSSP USB Firmware Upgrade

## SSSP6 (Tizen 4) QBN/R, QMN/R, VMR QEN, OMN

• Download the current recommended firmware (2070.3):

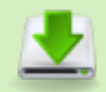

2025/09/01 06:52

http://www.zebrix.net/downloads/T-KTM2ELAKUC\_USB\_7070.3.zip

- Please Note: this firmware is referenced as **7070.3** which is the same as **2070.3** except that this special version can also be used to downgrade screen running on version superior to **2070.3**
- Unzip the file
- Rename the obtained folder to T-KTM2ELAKUC
- Move the folder to the root of your USB drive
- Connect the USB key to your screen
- With the remote control : Menu > Support > Software Update > Update Now
- The firmware process will take a few minutes and your screen will reboot automatically

## SSSP5 (Tizen) QBH, QMH, QHH, DBJ

• Download the current recommended firmware (2080.2):

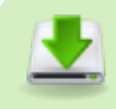

https://www.zebrix.net/downloads/T-KTMLAKUC\_USB\_7080.2.zip

- Please Note: this firmware is referenced as **7080.2** which is the same as **2080.2** except that this special version can also be used to downgrade screen running on version superior to **2080.2**
- Unzip the file
- Rename the obtained folder to T-KTMLAKUC
- Move the folder to the root of your USB drive
- Connect the USB key to your screen
- With the remote control : Menu > Support > Software Update > Update Now
- The firmware process will take a few minutes and your screen will reboot automatically

## SSSP4 (Tizen 2.4) PMF, PHF

• Download the current recommended firmware (2090.2):

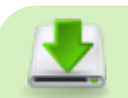

http://www.zebrix.net/downloads/T-HKMLAKUC\_USB\_7090.2.zip

- Please Note: this firmware is referenced as 7090.2 which is the same as 2090.2 except that this special version can also be used to downgrade screen running on version superior to 2090.2
- Unzip the file
- Rename the obtained folder to T-HKMLAKUC
- Move the folder to the root of your USB drive
- Connect the USB key to your screen
- With the remote control : Menu > Support > Software Update > Update Now
- The firmware process will take a few minutes and your screen will reboot automatically

#### For SSSP v3 (2015) DBE, DME, DHE, DME\_BR, UDE-P, UDE-S

Download the current recommended firmware:

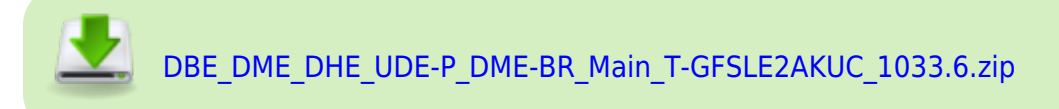

- Unzip the file
- Rename the T-GFSLE2AKUCRELUSB OU folder to T-GFSLE2AKUC
- Move the folder to the root of your USB key
- Connect the USB key to your screen
- With the remote control : Menu > Support > Software Update > Update Now
- The firmware process will take a few minutes and your screen will reboot automatically

#### For SSSP v2 (2014) DMD, DSD, DHD, UED

Download the firmware :

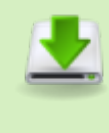

DMD\_DSD(40,48,55,65,75)\_DHD(40,48,55)\_UED\_WW(except N.America, Korea) Main T-GFSLDWWC 1036.5.zip

- Unzip the file
- Rename the unzipped folder to T-GFSLDWWC
- Move the folder to the root of your USB key
- Connect the USB key to your screen
- With the remote control : Menu > Support > Software Update > Update Now
- The firmware process will take a few minutes and your screen will reboot automatically

#### For SSSP v2 (2014) DB22D (not DP!)

• Download the firmware :

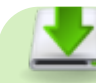

DBD(22)\_WW(except N.America,Korea)Main\_T-GFSLDDWWC\_1035.0.zip

- Unzip the file
- Rename the unzipped folder to T-GFSLDDWWC
- Move the folder to the root of your USB key
- Connect the USB key to your screen
- With the remote control : Menu > Support > Software Update > Update Now
- The firmware process will take a few minutes and your screen will reboot automatically

### For SSSP v2 (2014) DB10D

• Download the firmware :

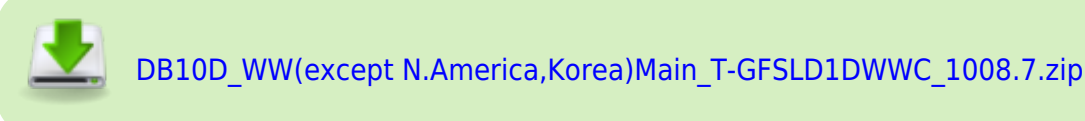

- Unzip the file
- Rename the unzipped folder to T-GFSLD1DWWC
- Move the folder to the root of your USB key
- Connect the USB key to your screen
- With the remote control : Menu > Support > Software Update > Update Now
- The firmware process will take a few minutes and your screen will reboot automatically

From: https://documentation.zebrix.net/ - **zebrix documentation** 

Permanent link: https://documentation.zebrix.net/doku.php?id=en:sssp\_usbfirmwareupdate&rev=1624525693

Last update: 2021/06/24 11:08

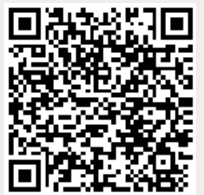